## Hoe kan ik online kaarten bestellen?

• Om kaarten te bestellen via www.theaterhetkruispunt.nl moet je inloggen op je 'mijn theater' omgeving. Klik hiervoor rechtsboven op 'mijn theater'.

|                                    | Contact 😖 Mijn theater Q |
|------------------------------------|--------------------------|
| VELIO MAAR HET THEATER, KLIK HER   | Tot<br>snel<br>veer!     |
| Programma - Uw bezoek Verhuur Over | ons                      |
| Zoeken                             | Q Filter oo datum 🗎      |

• Je ziet dan onderstaand scherm. Vul in dit scherm je e-mailadres in en klik op verder.

|                                                                | Programma – Uw bezoek Verh                           | nuur Overons                                                                                      | Contact \varTheta Mijn theater | ۹ |
|----------------------------------------------------------------|------------------------------------------------------|---------------------------------------------------------------------------------------------------|--------------------------------|---|
|                                                                | Hallo<br>Wat is je e-mailadres?<br>e-mailadres       |                                                                                                   |                                |   |
| Theater het Kruispunt<br>Midderboon III<br>2991 C5 Barendrecht | Koartverkoop<br>Koortverkoop aleen via disse website | Openingstijden & bereikboarheid<br>Kik hier voor onee actuele openingstijden<br>en bereikhoarheid |                                |   |

• Na invoer van je mailadres verschijnt onderstaand scherm

| Programma – Uw bezoek Verhuur Over ons                           | Contact | 🖨 Mijn theater | ٩ |
|------------------------------------------------------------------|---------|----------------|---|
| Welkom<br>anne@theaterhetkruispunt<br>t-MARBYVESTNOHIO VERSTUREN | nl      |                |   |
| Of gebruik je wachtwoord (als je dat hebt ingesteld):            |         |                |   |

- **Heb je eerder kaarten besteld via ons site**, dan heb je al een profiel op je 'mijn theater'- omgeving (account) en kun je vervolgens het wachtwoord invoeren wat je voorheen ook invulde. Na invoer van je wachtwoord kom je in je 'mijn theater' terecht.
- Ben je het wachtwoord vergeten, klik dan op **'e-mailbevestiging versturen'**. Je ontvangt dan een mail in je mailbox met daarin een button, klik je op de button dan kom je in je 'mijn theater' terecht. De mail zit er zo uit:

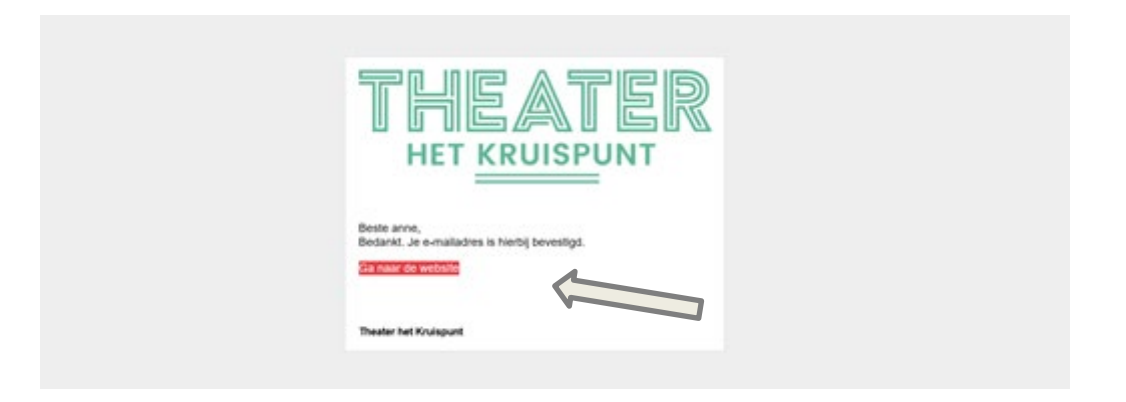

- Na invoer van je wachtwoord, of door te klikken op de button in de bevestigingsmail kom je in je 'mijn theater' terecht.
- Heb je al eerder kaarten besteld via onze site dan zie je daar je persoonlijke gegevens en adresgegevens. Je kunt deze gegevens wijzigen mochten deze veranderd zijn. Je kunt ook je wachtwoord aanpassen.
- Bestel je voor het eerst via onze website, druk dan op 'e-mailbevestiging versturen'. Je ontvangt dan een mail in je mailbox (zie voorbeeld hierboven) met daarin een button, klik je op de button dan kom je in je 'mijn theater' terecht.
- Je krijgt nu de optie te zien om een wachtwoord in te stellen. Je kunt dan de volgende keer dat je op onze site komt en kaarten wilt bestellen gemakkelijk inloggen met je mailadres en je wachtwoord.
- Het aanmaken van een wachtwoord is niet noodzakelijk/verplicht. Wil je geen wachtwoord, klik dan op overslaan, als je het prettig vindt, mag het natuurlijk wel. Voer dan een zelfgekozen wachtwoord in en druk op wachtwoord instellen.
- Daarna maak je je profiel compleet. De velden met een sterretje zijn verplicht om in te vullen. Klik op wijzig gegevens om op te slaan

| HET KRUISPUNT |                                                                  |  |
|---------------|------------------------------------------------------------------|--|
|               |                                                                  |  |
|               | Wachtwoord instellen<br>(optioneel)                              |  |
|               | Stel een wachtwoord in om je de volgende keer mee aan te melden. |  |
|               | Nieuw wachtwoord                                                 |  |
|               | Nieuw wachtwoord nogmaals                                        |  |
|               |                                                                  |  |

• Daarna maak je je profiel compleet. De velden met een sterretje zijn verplicht om in te vullen. Klik op wijzig gegevens om op te slaan

| Hallo anne                                                                               |  |
|------------------------------------------------------------------------------------------|--|
|                                                                                          |  |
| annegitheaterhetkruispunt.ni (wijzigen)                                                  |  |
| Ø Je profiel is niet compleet. De volgende gegevens<br>ontbreken:                        |  |
| Voornaam, Achternaam, straat, huisnummer / toevoeging,<br>postcode, woonplaats, telefoon |  |

- Binnen je profiel kun je ook je communicatievoorkeuren opgegeven. Je kunt aanvinken op welk genre-nieuwsbrieven je geabonneerd wilt zijn, maar ook of je servicemails etc. wenst te ontvangen. Je kunt je ten alle tijden ook weer uitschrijven voor deze nieuwsbrieven via je profiel.
- Wanneer je profiel compleet is, zie je dit op je scherm. Je bent nu in 'mijn theater'. Je ziet je gegevens en rechtsboven je initialen.

| Programma – Uw bezoek Verhuur Over ons                 | Contact 😝 AV Q |
|--------------------------------------------------------|----------------|
| O Uw gegevens zijn aangepast.                          |                |
| Anne Vrolijk                                           |                |
| annegtheaterhetizuispunt.nl<br>Gegevens wijzigen       |                |
| MUM AGENDA                                             |                |
| Winkelmandje                                           |                |
| Je winkelmandje is leeg<br>Nog lets toevoegen          |                |
| Wenslijstje                                            |                |
| Je wenslijstje is leeg.<br>naar voorstellingsoverzicht |                |
| Communicatievoorkeuren                                 |                |
| Mijn vouchers<br>Wachtwoord instellen                  |                |

• Ook op de homepage zie je je naam. Via de knop rechts in de groene balk kun je terug naar 'mijn theater'.

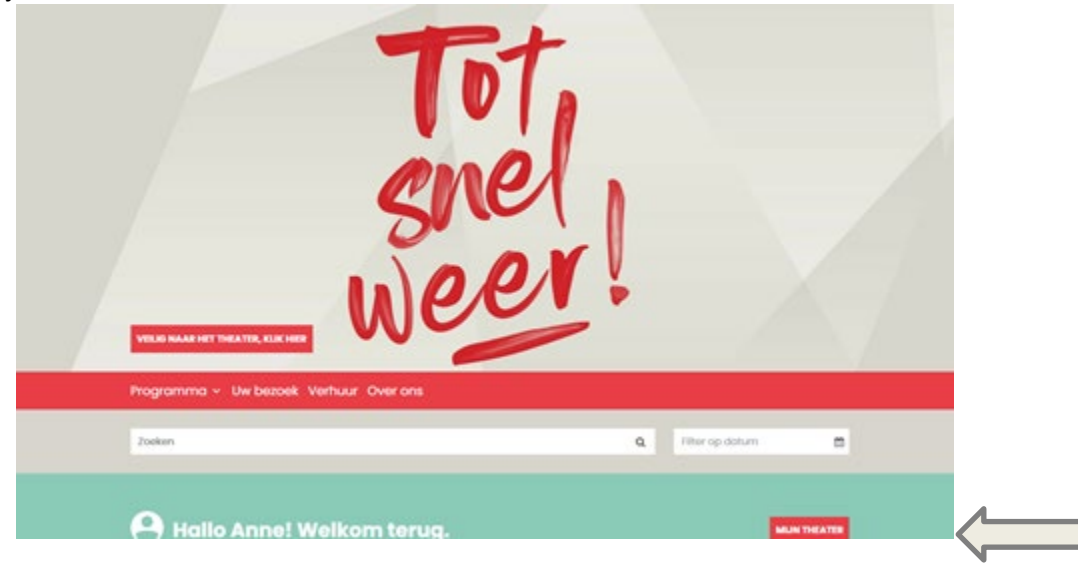

- Je kunt ook altijd in je 'mijn theater' komen door rechtsboven op je initialen te drukken. Er verschijnt dan een pop-up scherm.
- Wanneer je je niet afmeldt op onze site, blijf je altijd ingelogd. Wanneer je je afmeldt moet je je bij een volgende keer weer aanmelden met je mailadres/ wachtwoord/ bevestigingsmail.

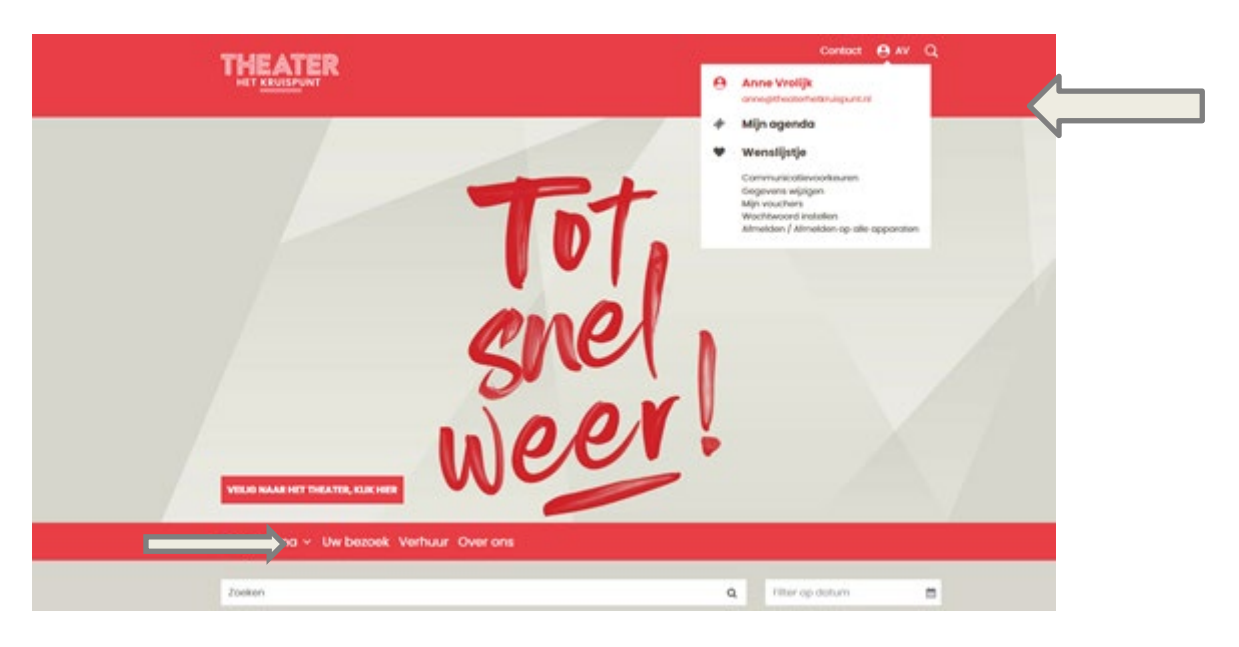

## Voorstellingen bekijken en kaarten bestellen

• Onder **Programma** vind je een agenda overzicht van onze voorstellingen en films. Je kunt ook een specifieke maand kiezen waarvan je de voorstellingen wilt zien of via filters een genre kiezen.

| THEATER Prog | ramma – Uw bezoek Verhuur Overons                                                                           |              |         |             | Contact 😝 AV Q        |
|--------------|----------------------------------------------------------------------------------------------------|--------------|---------|-------------|-----------------------|
| 8.8          | HOU DAT VAST<br>Veldhuis & Kemper<br>Controrterend groppig<br>Theoterapal                                   |              |         |             | do 17 feb '22<br>2015 |
|              | CABART & REPRESENT                                                                                          |              | Ø       | € 27,00 ×   | TICKETS               |
|              | THEATERTOUR 2022<br>Frank Boeijen<br>Verstide batades, grootse popsongs, emotionele chonsons<br>Theaterzaal |              |         |             | vr 18 feb '22<br>2015 |
|              | MAJERK                                                                                                    | $\heartsuit$ | ¢ 26,50 | - € 28,00 × | TICKETS               |
|              | TAKE ME HOME<br>The Dashboard Danglers                                                                      |              |         |             | za 19 feb '22<br>2015 |

• Kies meteen voor de knop tickets om te bestellen óf klik op de titel van de voorstelling voor meer informatie en bestellen.

- Als je kaarten wilt bestellen voor een voorstelling, klik dan naast de gegevens van de voorstelling op tickets. De voorstelling wordt nu in je winkelmandje geplaatst.
- Als je nog voor andere voorstellingen kaarten wilt bestellen, klik dan onderaan op verder winkelen.
- Ben je klaar met kiezen en je wilt afrekenen kies dan rechtsonder voor **afrekenen.** Je krijgt dan in de volgende stap de mogelijkheid om stoelen te kiezen.

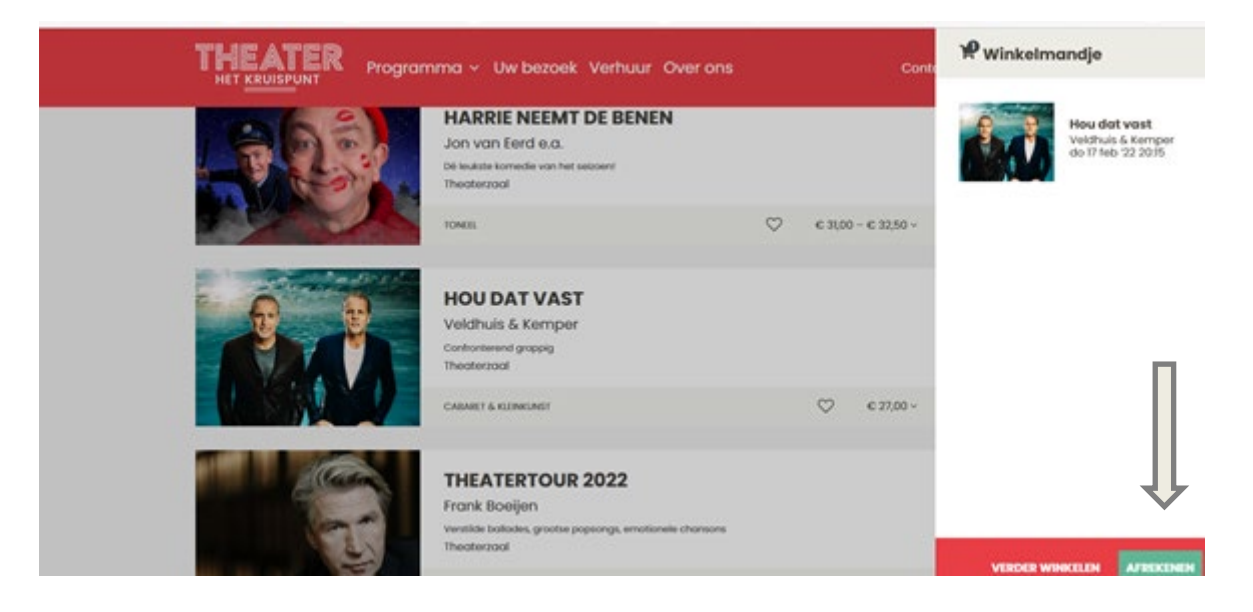

• In dit scherm kun je per voorstelling zelf stoelen kiezen.

|                                                              | Stowien Klesen O               | yrden Aleskanan                               | Oversicht                     | <del>0</del> AV             |
|--------------------------------------------------------------|--------------------------------|-----------------------------------------------|-------------------------------|-----------------------------|
| Kunnen we he<br>Wit u een rolstoelpiek of<br>bel 0180-615958 | <b>Ipen?</b><br>neeft u vragen |                                               |                               |                             |
|                                                              | do 17 feb<br>'22<br>2015       | HOU DAT VA:<br>Veldhuis & Kemp<br>Theaterzaal | ST<br>Her<br>Verplaats naar v | registeren @<br>wentiptje O |
|                                                              |                                |                                               | ZEU STOILE                    | N KHEZEM                    |

• Selecteer je plaatsen en ga verder

| Hou dat vast<br>widhuis & Komper<br>au The Dats | Balkon Oneven Rij 2 - Stoel 21<br>Fang 1                   |                         |
|-------------------------------------------------|------------------------------------------------------------|-------------------------|
|                                                 | Kornaal Rahaa Aoren Kj 2 - Stod 23     Arrag 1     Kornaal | € 27,00<br>8<br>€ 27,00 |
| podium                                          | 2 Kaarten                                                  | 54,00                   |
|                                                 | Annuleren                                                  | her .                   |

• Je krijgt de mogelijkheid om, indien beschikbaar, extra arrangementen bij te boeken. Zoals bijvoorbeeld een inleiding, een theatermenu of theatertafeltje. Als je dit wenst vul het aantal in. Wil je geen extra arrangementen bijboeken dan laat je het aantal op 0 staan en ga verder

| Hou dat vast<br>Weldnis & Komper | Balkon Oneven Rij 2 - Stoel 21<br>Fang 1 |         | Theatermenu                                                                                                    |   |
|----------------------------------|------------------------------------------|---------|----------------------------------------------------------------------------------------------------|---|
|                                  | O Normaal                                | € 27,00 | Vooralgeand aan de voorstelling genetan van een<br>speciaal dagvers menu, met vis, dees en een vegetansche                                                                                         |   |
|                                  | Balkon Oneven Rij 2 - Stoel 23<br>Fang 1 |         | afloop koffie of thee. Boek een Theutermenu. Prijs p.p.                                                                                                    | 1 |
|                                  | O Normaal                                | 6 27,00 | Standard 625,50 0 40,00                                                                                                    | 3 |
|                                  |                                          |         | Theatertafelije<br>Na afloop van de voorstelling nagensten aan een<br>geveerweel ditteje inst daarop een kapp en een<br>orange? Boek een Theateraktige. Pijs p.p.<br>Stendaard (15.50 (cv)) (0.00) | 0 |
|                                  |                                          |         |                                                                                                    |   |
| podium                           |                                          |         | € 54,00                                                                                                    |   |
|                                  |                                          |         | Terug Verder                                                                                                    |   |

• Hier zie je vervolgens een overzicht van je gekozen voorstelling(en) en rij-stoelnummers. Je kunt hier je kaarten nog aanpassen. Klik daarvoor op kaarten aanpassen

|                                                                                           | Contentionen                                                    | Cottes Afrikansen                                | Oversiche                                                 | <b>e</b> av |
|-------------------------------------------------------------------------------------------|-----------------------------------------------------------------|--------------------------------------------------|-----------------------------------------------------------|-------------|
|                                                                                           | do 17 feb<br>'22<br>2015                                        | HOU DAT VA<br>Veldhuis & Kemp<br>Theaterzoal     | ST<br>Der<br>Verwijderen B<br>Verplaats naar wentijstje ♡ |             |
| <ul> <li>2 × Normaal</li> <li>Balkon Oneven Rij 2</li> <li>Balkon Oneven Rij 2</li> </ul> | - Stoel 21<br>- Stoel 23                                        |                                                  | ¢ 54,00                                                   |             |
|                                                                                           |                                                                 |                                                  | CP KAARTEN AANPASSEN                                      |             |
| Veilig en verai<br>Voor een veilig ti<br>te lezen en je da                                | ntwoord bezoek<br>heaterbezoek willen v<br>n de coronaregels te | ve je vragen om voorafg<br>houden. Lees ze hier. | aand aan een bezoek de checklist                          |             |

• Met de huidige maatregelen is het tonen van een coronatoegangsbewijs verplicht. Je krijgt daarom nu een melding over het coronatoegangsbewijs te zien. Lees de informatie en klik het schuifje bij 'ik heb deze informatie gelezen' aan om je bestelling af te kunnen ronden. Klik dan rechtsonder op verder.

| HET KRUISPUNT | Broaken Hann Option Albakaram Overchite                                                                                                    | <b>e</b> .v |
|---------------|----------------------------------------------------------------------------------------------------|-------------|
|               | Vanuit veiligheidisoverwegingen kan je Theater het Kruispunt niet bezoeken als je één of<br>meerdere symptomen hebt die zouden kunnen duiden op COVID-19:                                                                                                    |             |
|               | Koorts (3a graden of hoger) in de 24 uur voorafgaand oan het bezoek     Benauetheid     Regelmadig hoesten     (Heuu)verkaudheid en(of regelmatig niezen     Keelpijn                                                                                                    |             |
|               | Cei da la ieronad in jour grain/huibhauden op de dag van je betrek koorts en<br>verhaudheidsverschijnsken end (ei) benavakheid veronat kan je hreaten het furispant niet<br>bezoeten. Ben je in de loatste 14 dagen voor je bezoek in contact geweett met lemand die<br>COVID-19 heeth? Of huip ja zell COVID-19 gehad en ben je daar Korter dan twee weken geleden<br>van geneem? Od dan is het helaas hiet mogelik da voorstellingen te bezoeten. |             |
|               | Door hier ender een vinkje te zetten geel je oan dat je enderstaande informatie het gelezen.  theb de bovenstaande informatie gelezen en ben op de hoogte van de geldende madtregelen.                                                                                                    |             |

• Vervolgens verschijnt het scherm om de bestelling af te ronden en te betalen.

| THEATER                                                                | Randel States - Cardian             | <del>0</del> **      |
|------------------------------------------------------------------------|-------------------------------------|----------------------|
| ● € L00 ■ € 2<br>Bepool (uv donut<br>Poiette                           | 50 €€5,00 €€7,00 €€10,00<br>ebedrog |                      |
| Tickets<br>* (-okaes<br>withe generate                                 | - 2                                 |                      |
| Betaalwijz<br>= EGA<br>- Orowateral<br>- PICAA Costend<br>- Inguestion | <b>9</b><br>Ioon                    |                      |
| 🕱 Kag kés konvonge                                                     | m 🗙 bestelling simularum 10         | Novel C 54,00 VIRCER |

- Je kunt ervoor kiezen een donatie aan Theater het Kruispunt te doen. Als je dit niet wilt, hoef je hier niets aan te vinken.
- Kies vervolgens voor e-tickets.
- Bij betaalwijze selecteer je hoe je wilt afrekenen.
- Klik op verder.
- Volg vervolgens de stappen die bij de betaalwijze horen. Bij iDEAL, kies je met welke bank je wilt betalen en klik op start betaling. Let op: je bestelling is pas definitief als je na de iDEALbetaling bent teruggekeerd naar de website.
- Heb je je bestelling afgerond, dan ontvang je een bevestiging in je mail met een link om de etickets te downloaden. Ontvang je geen mail, controleer dan de spam/ongewenste e-mail of neem contact op met onze publieksservice op 0180-615958/ <u>service@theaterhetkruispunt.nl</u>